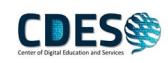

## 2.2 วิธีการตั้งค่าต่างๆ ของระบบ SAP Logon

1. คลิกขาวที่ internet Explorer

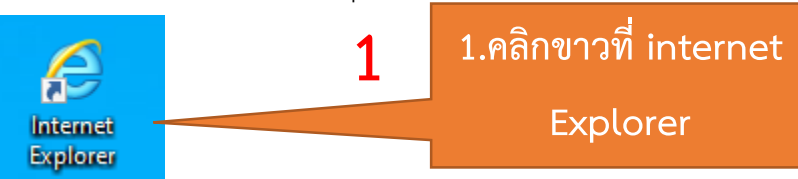

## 2. ไปที่เมนู Tools > เลือก Internet Option

| about:blank                                                                 |                |                         |
|-----------------------------------------------------------------------------|----------------|-------------------------|
| Blank Page     X     1       File     Edit     View     Favorites     Tools | Help           | 2.ไปที่เมนู Tools       |
| Delete browsing history                                                     | Ctrl+Shitt+Des | v                       |
| InPrivate Browsing                                                          | Ctrl+Shift+P   |                         |
| Turn on Tracking Protection                                                 |                |                         |
| ActiveX Filtering                                                           |                |                         |
| Fix connection problems                                                     |                |                         |
| Reopen last browsing session                                                |                |                         |
| Add site to Apps                                                            |                |                         |
| View downloads                                                              | Ctrl+J         |                         |
| Pop-up Blocker                                                              | >              |                         |
| Windows Defender SmartScreen Filte                                          | r >            |                         |
| Manage media licenses                                                       |                |                         |
| Manage add-ons                                                              |                |                         |
| Compatibility View settings                                                 |                |                         |
| Subscribe to this feed                                                      |                |                         |
| Feed discovery                                                              | >              |                         |
| Performance dashboard                                                       | Ctrl+Shift+U   |                         |
| F12 Developer Tools                                                         |                | 3 เลือก Internet Ontion |
| OneNote Linked Notes                                                        | 2              | J.alon Internet option  |
| Send to OneNote                                                             | 5              |                         |
| Report website problems                                                     |                |                         |
| Internet options                                                            |                |                         |

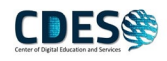

| Internet Options                                                                                                    | ? ×          |                    |
|----------------------------------------------------------------------------------------------------|--------------|--------------------|
| General Security Privacy Content Connections Program                                                                              | ns Advanced  |                    |
| Home page                                                                                                    |              |                    |
| To create home page tabs, type each address on i                                                                                  | ts own line. |                    |
| Use current Use default Us                                                                                                    | e new tab    |                    |
| Startup                                                                                                    |              | งะบว เกมูทน เต่ เจ |
| Start with tabs from the last session                                                                                             |              | Internet Option    |
| Start with nome page Tabs                                                                                                    |              |                    |
| Change how webpages are displayed in tabs.                                                                                        | Tabs         |                    |
| Browsing history                                                                                                    |              |                    |
| Delete temporary files, history, cookies, saved passwords, form information.                                                      | and web      |                    |
| Delete browsing history on exit                                                                                                   |              |                    |
| Delete                                                                                                    | Settings     |                    |
| Appearance                                                                                                    |              |                    |
| Colors Languages Fonts A                                                                                                    | cessibility  |                    |
| OK Cancel                                                                                                    | Apply        | i                  |
| 3. ไปแถบเมนู Security                                                                                                    |              |                    |
| Internet Options                                                                                                    | ? ×          |                    |
| General Security Privacy Content Connections Progra                                                                               | ms Advanced  | 3.Security         |
|                                                                                                    |              |                    |
| Select a zone to view or change security settings.                                                                                |              |                    |
| Internet Local intranet Trusted sites Restricted                                                                                  |              |                    |
| sites                                                                                                    |              |                    |
| This zone is for Internet websites,<br>except those listed in trusted and<br>restricted zones.                                    | Sites        |                    |
| Security level for this zone                                                                                                    |              |                    |
| <b>Custom</b><br>Custom settings.<br>- To change the settings, dick Custom level.<br>- To use the recommended settings, dick Defa | ault level.  | เลือก Custom Level |
|                                                                                                    |              |                    |
| Enable Protected Mode (requires restarting Interpet                                                                               | with law of  |                    |
| Custom ievei Defa                                                                                                    | iuitievel    |                    |
| Reset all zones to def                                                                                                    | ault level   |                    |
|                                                                                                    |              |                    |
| OK Cancel                                                                                                    | Apply        |                    |

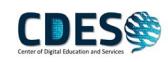

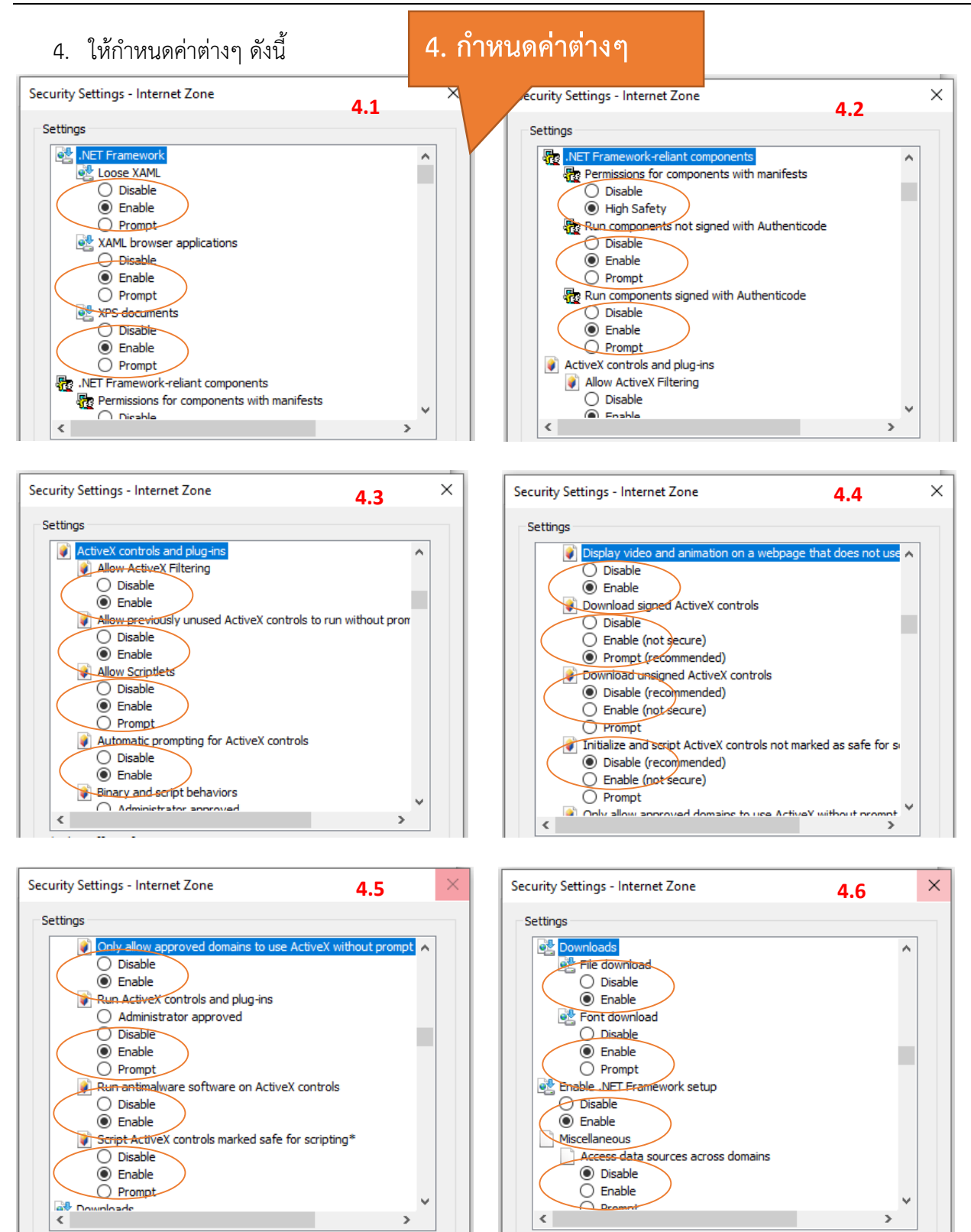

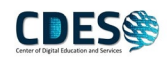

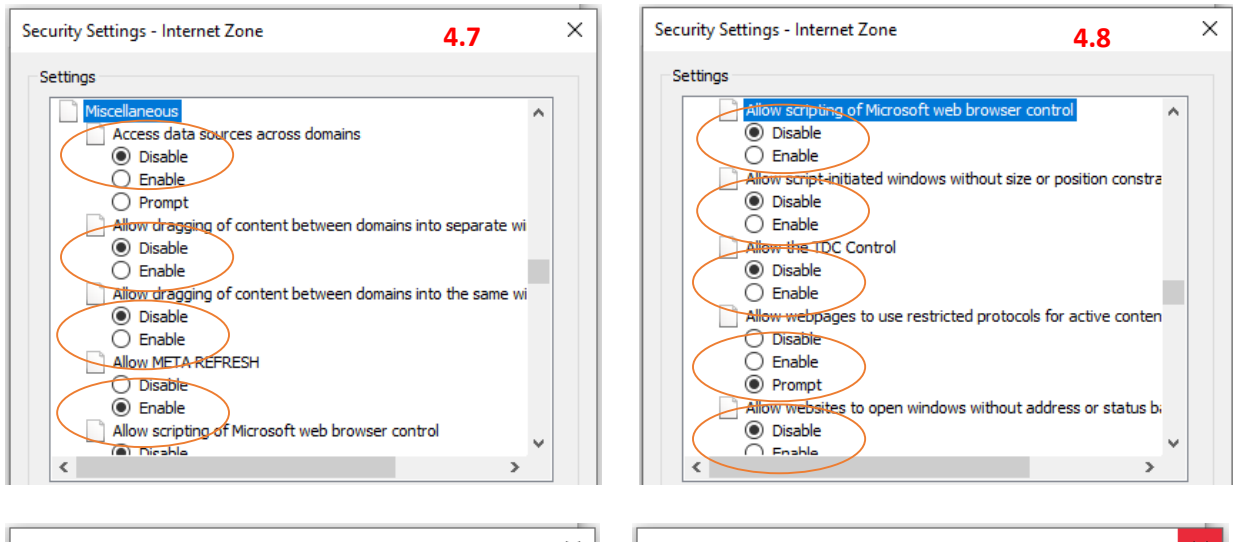

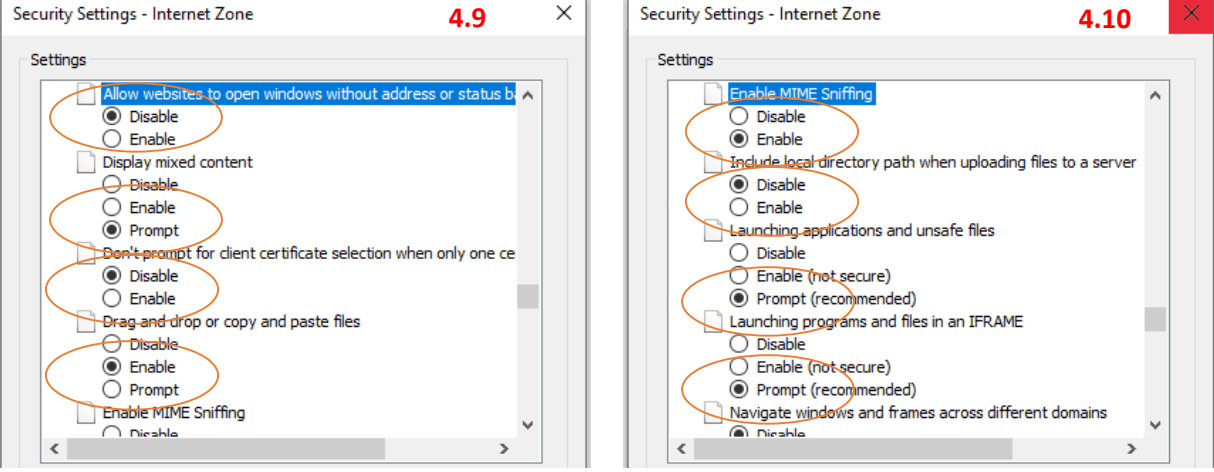

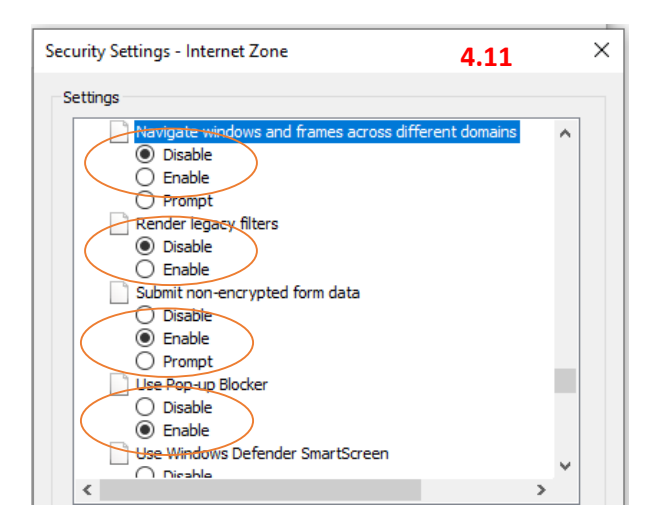

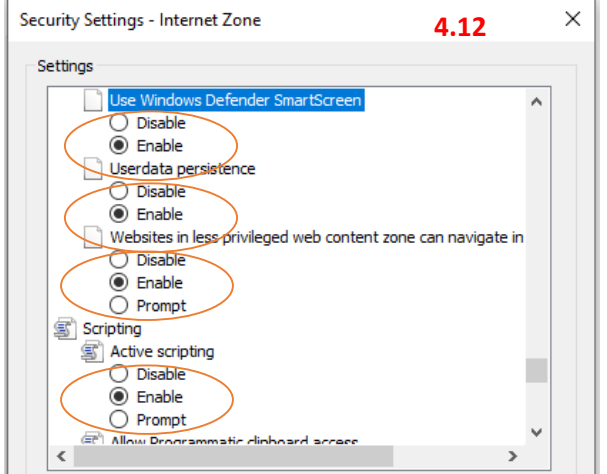

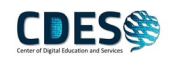

| Settings                                                                                                    |                   |   |
|----------------------------------------------------------------------------------------------------|-------------------|---|
| Allow Programmatic cliphoard accord                                                                                        |                   |   |
| Disable<br>Enable                                                                                                    |                   | ^ |
| Allow status bar updates via script     O Disable     Enable                                                               |                   |   |
| Allow websites to prompt for information usin     Disable     Enable                                                       | ng scripted windo |   |
| <ul> <li>Enable XSS filter</li> <li>Disable</li> <li>Enable</li> <li>Enable</li> <li>Scienting of Argumentation</li> </ul> |                   |   |
| O Disable                                                                                                    |                   | ~ |

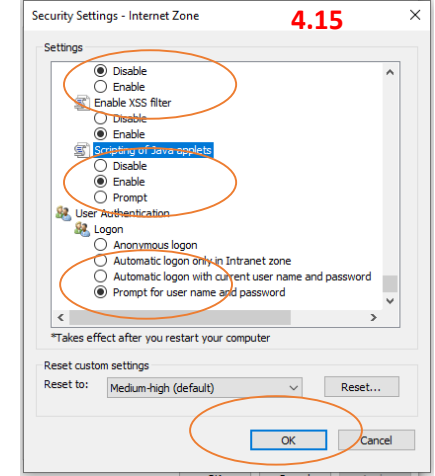

เมื่อกำหนดค่าเรียบร้อยแล้ว ให้ กด OK ได้เลย

| 5. III III III III III III III III III I                                                                                                    | 5. กำหนดค่า   |
|----------------------------------------------------------------------------------------------------|---------------|
| Internet Options ? ×                                                                                                    |               |
|                                                                                                    | Trusted sites |
| General Security Privacy Content Connections Programs Advance                                                                                                    |               |
|                                                                                                    |               |
| Select a zone to view or change security settings.                                                                                                    |               |
|                                                                                                    |               |
| Internet Local intranet Trusted sites Restricted                                                                                                    |               |
| Trusted sites                                                                                                    | เลือก Sites   |
| This zone contains websites that you Sites                                                                                                    |               |
| trust not to damage your computer or<br>your files.                                                                                                    |               |
| You have websites in this zone.                                                                                                    |               |
| Security level for this zone                                                                                                    |               |
| Custom                                                                                                    |               |
| Custom settings.                                                                                                    |               |
| - To change the settings, click Custom level.<br>- To use the recommended settings, click Default level.                                                                                                    |               |
| · · · · · · · · · · · · · · · · · · ·                                                                                                    |               |
| Enable Protected Mode (requires restarting Internet Explorer)                                                                                                    |               |
| Custom level Default level                                                                                                    |               |
|                                                                                                    |               |
| Reset all zones to default level                                                                                                    |               |
|                                                                                                    |               |
|                                                                                                    |               |
| OK Cancel Apply                                                                                                    |               |
| - To change the settings, click Custom level.     - To use the recommended settings, click Default level.     Enable Protected Mode (requires restarting Internet Explorer)     Custom level     Default level     Reset all zones to default level     OK Cancel Apply |               |

5. การกำหนดค่า Trusted sites

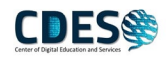

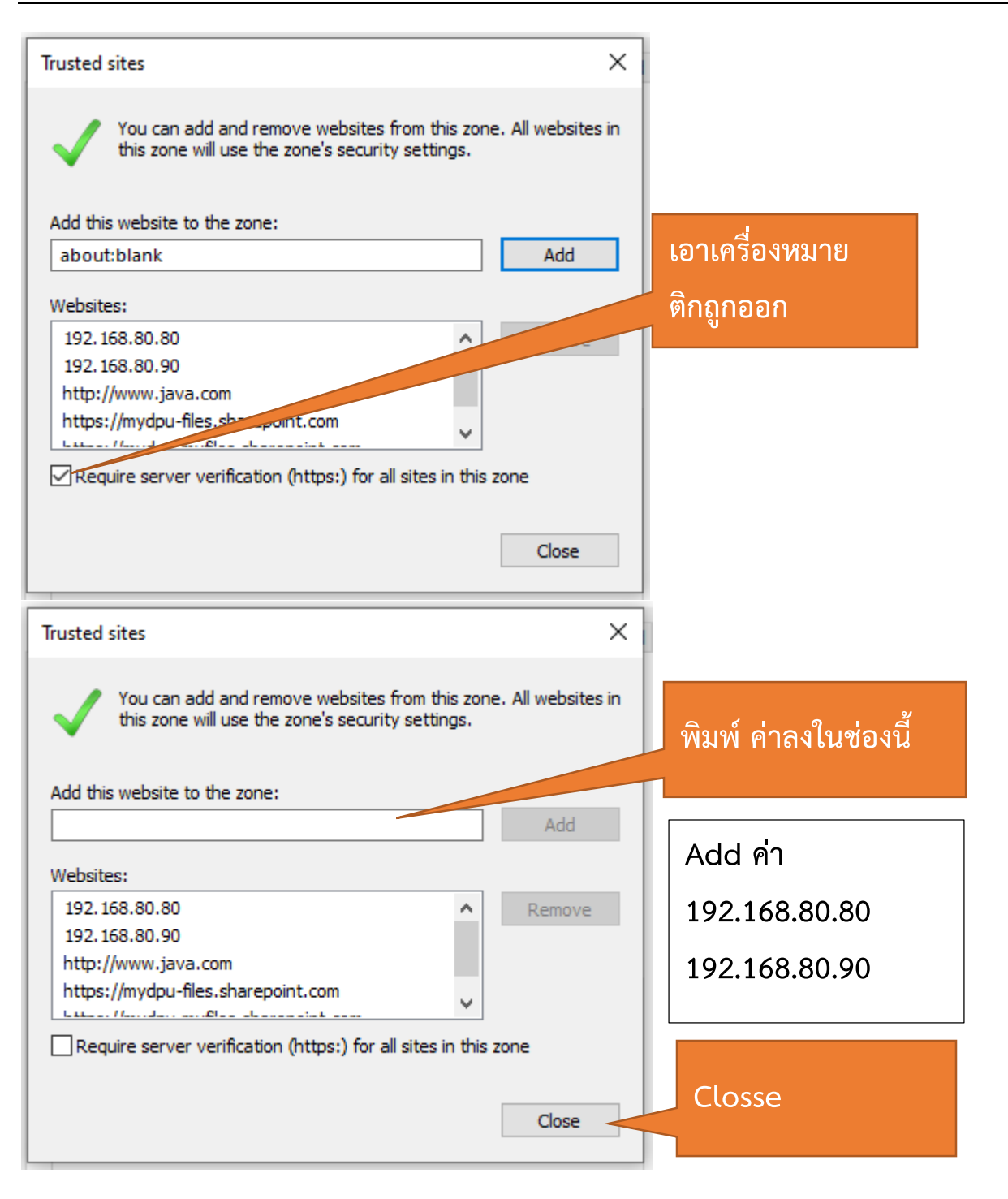

## จากนั้นลองทำการทดสอบดูอีกครั้ง